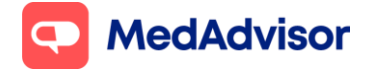

# **SMS service** Quick Start Guide

## Contents

- 1. Sign up customers to SMS service
- **2.** Processing and responding to SMS replies
- **3.** Unsubscribe Patients
- **4.**SMS reminder settings
- **5.**Sending bulk communications to SMS customers
- **6.** Summary of all SMS messages
- 7. Frequently asked questions

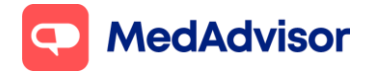

# **<u>1. Sign up customers to SMS service</u>**

Pharmacies can choose if they want to enable auto sign-up of new patients and new scripts for SMS repeat reminders or not.

### Auto sign up enabled

This feature enables new patients and new prescriptions with repeats to automatically be opted into SMS reminders.

To enable this feature, go to PlusOne (on the server) > Settings > SMS Options > Patient Signup Options > tick **Auto Signup**.

| tale Integration App Settings SMS Options Network Notifications Account                     | rt Database                                                                                                    |
|---------------------------------------------------------------------------------------------|----------------------------------------------------------------------------------------------------|
| Particle Colorida Ortan                                                                     |                                                                                                    |
| Reminder Scheduler Options<br>Send SMS: Monually<br>Last Run: Wed, 4 May 2022 at 8:00:00 AM | Additional Options     Send Welcome Message after subscribing to SMS service     Enable Last Repeat Reminder Messages     Send confirmation SMS when reply marked as Ready to Collect     Enable Owing Script Reminder message for scripts on file     Set global Hot Key for the SMS Repeat Reminder prompt     None     Turn on auto-dispense confirmations for all patients     @ All Dispenses © Replex only     Cear sub-cliqenere explex after     Cear sub-cliqenere explex after     Cear sub-cliqenere Reminder     Send Hot Repeat Overdue Reminder     Send Last Repeat Overdue Reminder     Send Last Repeat Overdue Reminder     Send Last Repeat Overdue Reminder |
| Patient Sign-Up Options                                                                     | Debug Mode     PlusOne Web App enabled for all patients     Display prompt on new medications for enrolled patients     Default Repeat Cycle     30      30      controlled patients     Edit Message Template     Welcome Message     Edit     Script Extraction Options     New Template                                                                                                    |

When auto sign-up is enabled, the pharmacy will see the notification of the patient being sent the welcome SMS.

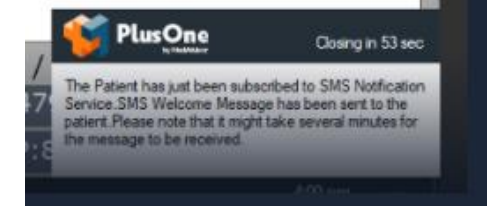

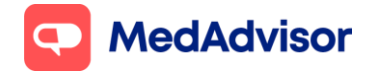

## Auto sign-up disabled

If the auto sign up option is **not** enabled, you will need to sign up customers to SMS reminders manually and for new repeat scripts, tick the relevant medicine to enable SMS reminders.

1. When you dispense to a customer who is not signed up for SMS reminders, a **pop up notification** will appear on the bottom right hand corner.

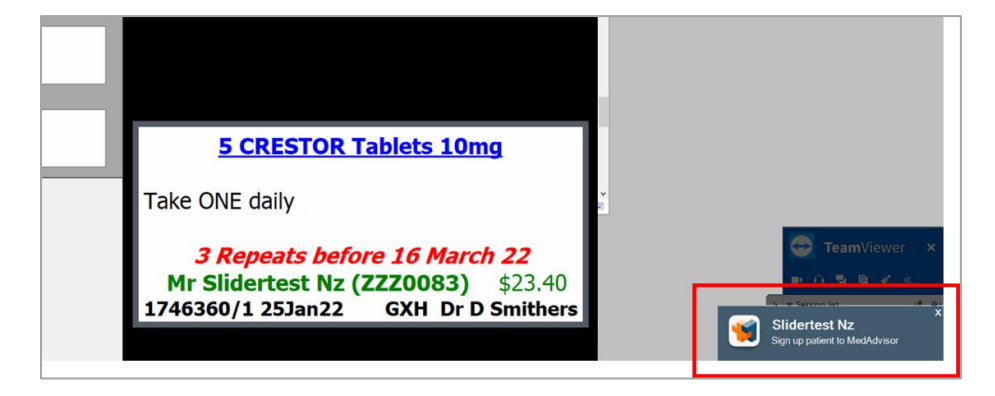

2. Click on the pop-up notification to open the Sign-Up Patient screen of PlusOne.

|    | First name                         | NHI numbe           | r A                                                   | ddress                  |              | Mobile     |
|----|------------------------------------|---------------------|-------------------------------------------------------|-------------------------|--------------|------------|
| Nz | First                              | ZZZ0016             | Ac                                                    | dresss Address 3000     |              | 0223056506 |
| Nz | New                                | 2220075             | A                                                     | ldress                  |              | 0223056506 |
|    |                                    |                     |                                                       |                         |              |            |
|    | R Patient Details                  |                     |                                                       |                         | ×            |            |
|    | Channel Preference                 |                     |                                                       |                         |              |            |
|    | ОАрр                               | SMS                 |                                                       | 🔿 Script Tra            | cker         |            |
|    | B.C. ( B.L.)                       |                     | <b>6</b>                                              |                         |              |            |
|    | Patient Details                    |                     | Setup                                                 |                         | 10           |            |
|    | Title                              | ~                   | Use the channel options to<br>automated reminders and | o set up                |              |            |
|    | First Name New                     |                     | deferred scripts for this pa                          | tient                   | 2            |            |
|    | Last Name Nz                       |                     |                                                       | ~ 1                     |              |            |
|    | Mobile 0223056506                  |                     | Advanced Options                                      | Manual Message          |              |            |
|    | Email                              |                     | Conned Manager                                        | Manager History         |              |            |
|    |                                    |                     | Queueu messages (                                     | Message Distory         | 50           |            |
|    | Drug (click to edit)               | Rx on File Qty Rpts | Rem Last Dispensed Rpt Cy                             | cle (days) Next Rpt Due | Instructions |            |
|    | ✓ EASIPHEN Forest Berri 250mL Paci | ka 🗹 100 2          | 22/12/2021 50                                         | 10/2/2022               | 1 bid~       |            |
|    | CRESTOR 20mg Tablets               | 30 2                | 22/12/2021 15                                         | 6/1/2022                | 1 bid~       |            |
|    | CURSIAI 10mg Tablets               | ✓ 500 2             | 22/12/2021 500                                        | 6/5/2023                | 10-          |            |
|    | CONTCODONE SANDOZ 5mg CR           |                     | 22/11/2021 10                                         | 2/12/2021               | 1 d~         |            |
|    | NEILMED SINUS RINSE                | ☑ 3 2               | 22/11/2021 1                                          | 23/11/2021              | 3 d~         |            |
|    | CRESTOR 5mg Tablets                | 2 30 2              | 22/11/2021 30                                         | 22/12/2021              | 2d~          |            |

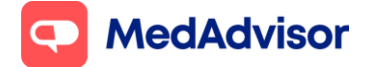

Note: You can also sign-up customers by launching **PlusOne** and selecting **Sign up Customers** on the left hand. Select the customer from the recent customer list OR search by customer name/NHI

- 3. Under Channel Preference, ensure SMS is selected
- 4. Enter/confirm the **patient mobile number** and enter **staff initials**
- 5. **Select the medication(s)** you would like the patient to receive SMS reminders for, select whether the **script is on file**, and click **OK**
- 6. Patient will receive a **Welcome SMS** and is now registered to receive SMS communications for script reminders and pharmacy communications.
- 7. When a SMS reminder patient is dispensed a **new medication**, the **Patient Details** screen will pop up automatically and you can enable reminders for this medication by ticking the box next to the drug name.

| ОАрр                                                                                                    | ۲                                                                                                    | SMS        |                                                     |                                                                       |                                                                                                    |                                                                | 🔾 Script Trac                                                                                           | cker                                                                                   |
|----------------------------------------------------------------------------------------------------|----------------------------------------------------------------------------------------------------|------------|-----------------------------------------------------|-----------------------------------------------------------------------|----------------------------------------------------------------------------------------------------|----------------------------------------------------------------|----------------------------------------------------------------------------------------------------|----------------------------------------------------------------------------------------|
| Patient Detail                                                                                                    | \$                                                                                                    |            |                                                     | S                                                                     | etup                                                                                                    |                                                                |                                                                                                    |                                                                                        |
| Title                                                                                                    | Mr                                                                                                    |            | ~                                                   |                                                                       | Use the channel                                                                                                    | options to set up                                              |                                                                                                    | F                                                                                      |
| First Name                                                                                                    | me New                                                                                                    |            |                                                     | automated reminders and manually<br>deferred scripts for this patient |                                                                                                    |                                                                |                                                                                                    | J                                                                                      |
| Last Name                                                                                                    | Nz                                                                                                    |            |                                                     |                                                                       |                                                                                                    |                                                                |                                                                                                    |                                                                                        |
| Hobile                                                                                                    | 0276333079                                                                                                    |            |                                                     |                                                                       | Advanced Optio                                                                                                    | ns 🏠                                                           | <u>M</u> anual Message                                                                                  | Ē                                                                                      |
|                                                                                                    | 0210000010                                                                                                    |            |                                                     |                                                                       |                                                                                                    |                                                                |                                                                                                    |                                                                                        |
| : mail                                                                                                    |                                                                                                    |            |                                                     |                                                                       | Queued Messag                                                                                                    | jes 🔚                                                          | Message <u>H</u> istory                                                                                 | 园                                                                                      |
|                                                                                                    |                                                                                                    |            |                                                     |                                                                       |                                                                                                    |                                                                |                                                                                                    |                                                                                        |
| )rug (click to ed                                                                                                    | it)                                                                                                    | Rx on File | Qty                                                 | Rpts Rem                                                              | Last Dispensed                                                                                                    | Rpt Cycle (days)                                               | Next Rpt Due                                                                                            | Instruct                                                                               |
| orug (click to ed                                                                                                    | it)<br>mg Tablets                                                                                                    | Rx on File | Qty<br>5                                            | Rpts Rem<br>0                                                         | Last Dispensed<br>Held                                                                                                   | Rpt Cycle (days)<br>2                                          | Next Rpt Due                                                                                            | Instruct                                                                               |
| )rug (click to ed<br>CRESTOR 5<br>EASIPHEN For<br>CRESTOR 5                                                                                                    | it)<br>mg. Tablets<br>prest Berri 250mL Packs                                                                                     | Rx on File | Qty<br>5<br>100                                     | Rpts Rem<br>0<br>2                                                    | Last Dispensed<br>Held<br>22/12/2021                                                                                     | Rpt Cycle (days)<br>2<br>50                                    | Next Rpt Due                                                                                            | Instruct                                                                               |
| )rug (click to ed<br>CRESTOR 5<br>EASIPHEN Fo<br>CRESTOR 20<br>ADDCTAT 10                                                                                                    | it)<br>mg <u>Tablets</u><br>prest Berri250mL Packs<br>ImgTablets                                                                  | Rx on File | Qty<br>5<br>100<br>30                               | Rpts Rem<br>0<br>2<br>2                                               | Last Dispensed<br>Held<br>22/12/2021<br>22/12/2021<br>22/12/2021                                                         | Rpt Cycle (days)<br>2<br>50<br>15                              | Next Rpt Due                                                                                            | Instruct<br>1 bid~<br>1 bid~<br>1 bid~<br>1 d~                                         |
| Drug (click to ed<br>CRESTOR 5<br>EASIPHEN Fo<br>CRESTOR 20<br>LORSTAT 10                                                                                                    | it)<br>mg <u>Tablets</u><br>orest Berri250mLPacks<br>ImgTablets<br>mgTablets                                                      | Rx on File | Qty<br>5<br>100<br>30<br>500                        | Rpts Rem<br>0<br>2<br>2<br>2                                          | Last Dispensed<br>Held<br>22/12/2021<br>22/12/2021<br>22/12/2021<br>22/12/2021                                           | Rpt Cycle (days)<br>2<br>50<br>15<br>500<br>2                  | Next Rpt Due<br>10/2/2022<br>6/1/2022<br>6/5/2023<br>2/12/2021                                          | Instruct<br>1 bid~<br>1 bid~<br>1 bid~<br>1 d~<br>2 d~                                 |
| Drug (click to ed<br>CRESTOR 5<br>CRESTOR 20<br>CRESTOR 20<br>LORSTAT 10<br>ACUPAN 30m<br>COMPAN 30m                                                                                                    | it)<br>mg Tablets<br>orest Berri 250mL Packs<br>Img Tablets<br>ng Tablets<br>i SANDOZ Sma CB                                      | Bx on File | Qty<br>5<br>100<br>30<br>500<br>10                  | Rpts Rem<br>2<br>2<br>2<br>4                                          | Last Dispensed<br>Held<br>22/12/2021<br>22/12/2021<br>22/12/2021<br>22/12/2021<br>29/11/2021<br>22/11/2021               | Rpt Cycle (days)<br>2<br>50<br>15<br>500<br>3<br>10            | Next Rpt Due<br>10/2/2022<br>6/1/2022<br>6/5/2023<br>2/12/2021<br>2/12/2021                             | Instruct<br>1 bid~<br>1 bid~<br>1 bid~<br>1 d~<br>3 d~<br>1 d~                         |
| Drug (click to ed<br>CRESTOR 5<br>EASIPHEN For<br>CRESTOR 20<br>CRESTOR 20 | it)<br>mg Tablets<br>orest Berri 250mL Packs<br>Img Tablets<br>mg Tablets<br>g Tablets<br>: SANDOZ 5mg CR<br>UIS RINSE            | Rx on File | Qty<br>5<br>100<br>30<br>500<br>10<br>10<br>3       | Rpts Rem<br>2<br>2<br>2<br>4<br>1<br>2                                | Last Dispensed<br>Held<br>22/12/2021<br>22/12/2021<br>22/12/2021<br>29/11/2021<br>22/11/2021<br>22/11/2021               | Rpt Cycle (days)<br>2<br>50<br>15<br>500<br>3<br>10            | Next Rpt Due<br>10/2/2022<br>6/1/2022<br>6/5/2023<br>2/12/2021<br>2/12/2021<br>2/11/2021                | Instruct<br>1 bid~<br>1 bid~<br>1 bid~<br>1 d~<br>3 d~<br>1 d~<br>3 d~<br>1 d~<br>3 d~ |
| Drug (click to ed<br>CRESTOR 5)<br>EASIPHEN Fo<br>CRESTOR 20<br>CRESTOR 20<br>LORSTAT 10<br>ACUPAN 30m<br>ACUPAN 30m<br>CRESTOR 50<br>CRESTOR 50                                                                                                    | it)<br>mg Tablets<br>prest Berri 250mL Packs<br>Img Tablets<br>ng Tablets<br>is SANDOZ 5mg CR<br>IUS RINSE<br>mg Tablets          | Rx on File | Qty<br>5<br>100<br>30<br>500<br>10<br>10<br>3<br>30 | Rpts Rem<br>2<br>2<br>2<br>4<br>1<br>2<br>2<br>2<br>4<br>2<br>2<br>2  | Last Dispensed<br>Held<br>22/12/2021<br>22/12/2021<br>22/12/2021<br>29/11/2021<br>22/11/2021<br>22/11/2021<br>22/11/2021 | Rpt Cycle (days)<br>2<br>50<br>15<br>500<br>3<br>10<br>1<br>30 | Next Rpt Due<br>10/2/2022<br>6/1/2022<br>6/5/2023<br>2/12/2021<br>2/12/2021<br>23/11/2021<br>22/12/2021 | Instruct<br>1 bid~<br>1 bid~<br>1 d~<br>3 d~<br>1 d~<br>3 d~<br>2 d~                   |
| Orug (click to ed<br>CRESTOR 5<br>CRESTOR 20<br>CRESTOR 20<br>CRESTOR 20<br>CLORSTAT 10<br>ACUPAN 30m<br>OXYCODONE<br>NEILMED SIN<br>CRESTOR 50                                                                                                    | it)<br>mg Tablets<br>orest Berni 250mL Packs<br>mg Tablets<br>mg Tablets<br>g Tablets<br>5ANDOZ 5mg CR<br>IUS RINSE<br>mg Tablets | Rx on File | Qty<br>5<br>100<br>30<br>500<br>10<br>10<br>3<br>30 | Rpts Rem<br>0<br>2<br>2<br>2<br>2<br>4<br>4<br>1<br>2<br>2            | Last Dispensed<br>Held<br>22/12/2021<br>22/12/2021<br>22/12/2021<br>22/11/2021<br>22/11/2021<br>22/11/2021<br>22/11/2021 | Rpt Cycle (days) 2 50 15 500 3 10 1 30                         | Next Rpt Due<br>10/2/2022<br>6/5/2023<br>2/12/2021<br>2/12/2021<br>22/11/2021<br>22/12/2021             | Instruct<br>1 bid~<br>1 bid~<br>1 bid~<br>1 d~<br>3 d~<br>1 d~<br>3 d~<br>2 d~         |

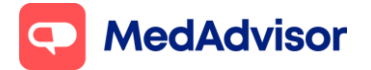

# 2. Processing and responding to SMS replies

1. When SMS replies are received, a **pop-up notification** will appear on the bottom right-hand side of your computer screen

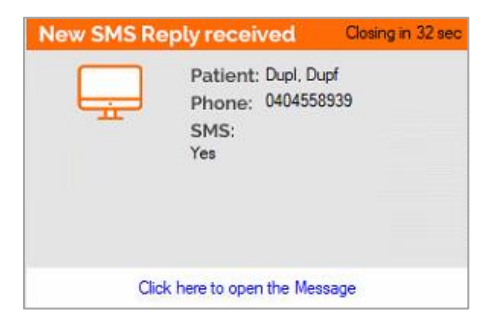

2. Click on the pop-up or launch PlusOne to view the order in the **Inbox.** For a more detailed view of the order, click **view** 

| PlusOne           | Print                | Orders<br>Reports | Refresh<br>List                                                                | Manage<br>Deliveries                                                      |             |                            |                    |    |
|-------------------|----------------------|-------------------|--------------------------------------------------------------------------------|---------------------------------------------------------------------------|-------------|----------------------------|--------------------|----|
| Sign-Up Cuttomers |                      |                   |                                                                                |                                                                           |             | Name, Script or NHI Number | Search <u>Clea</u> | 1  |
| Communications    | Inbox                | Completed         | Sent                                                                           | Scheduled                                                                 |             |                            |                    | 12 |
| CO Settings       | Name                 | <u>∧</u> @        | Details                                                                        |                                                                           | View        | Date Received V(1)         | Oulck Actions      | 1  |
|                   | Sara, Tes<br>NHI ZZZ | ting<br>2075      | ROSUVASTATIN (A<br>YES                                                         | CTAVIS) 10 TAB 10mg                                                       | <u>View</u> | 17/8/2021 120:08 PM        | Ready to Collect   | 1  |
|                   |                      | SOR               | Content Inchritical I<br>Media<br>Sur Ice d'un categori<br>Will provide de upd | thouas<br>convertion to<br>call off convert, with<br>any when resolved we | <u>View</u> | 17/8/2021 10:37:30 AM      | <u>Dismiss</u>     |    |

- 3. Dispense and prepare the items in the order.
- 4. Once dispensed, click **Ready to Collect** (this will send an SMS to the patient and move this reply to the Completed folder) **OR Dismiss** (this will NOT send an SMS and move this reply to the Completed folder). Note that this is an additional SMS that will be sent to the patient.

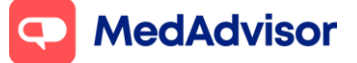

#### SMS Quick Start Guide NZ (V6)

Current as of 24 October 2022

| 键 PlusOne 3.81.0.3 [Main] - Inf           | Patient: Miss Christmas Testing                    |              |                                         |                                                                                                    |                                                         | × - 0 ×                          |
|-------------------------------------------|----------------------------------------------------|--------------|-----------------------------------------|----------------------------------------------------------------------------------------------------|---------------------------------------------------------|----------------------------------|
| <b>PlusOne</b><br>by Madil dater          | Patient: Miss Christmas Testing                    |              |                                         |                                                                                                    |                                                         | age<br>veries                    |
| Sign-Up Customers                         | Address: 12 Smith Street 4930<br>Phone: 0410683899 |              |                                         |                                                                                                    | SMS History                                             |                                  |
| Anage Customers                           | Message Received                                   |              | Message                                 | Sent                                                                                                    |                                                         | Quick Actions                    |
| سي<br>Communications<br>کرک Settings      | YES                                                | ^            | A repe<br>days. 1<br>it. Tex<br>http:// | at prescription for Chri<br>Txt YES if you would lik<br>t STOP to unsubscribe.<br>bit.ly/2w9pkui Test MA | stmas is due in 7 ^<br>e us to prepare<br>Ts&Cs:<br>358 | Ready to Collect                 |
|                                           |                                                    |              |                                         |                                                                                                    |                                                         | Ready to Collect                 |
|                                           | Date Received: 17/2/2022 6:33:01 PM                | ~            | Date Se                                 | nt 17/2/2022                                                                                             |                                                         | <u>Dismiss</u>                   |
|                                           | Date Actioned:<br>Status: Received                 |              | Date De<br>Status:                      | livered: 17/2/2022<br>Delivered                                                                          | 6:32:22 PM                                              | <u>Dismiss</u>                   |
|                                           | Drug<br>LORSTAT 40mg Tablets Qty: 500              | Rpts Re<br>2 | n                                       | Next Due<br>18/2/2022                                                                                    | Last Disp<br>17/2/2022                                  | <u>Dismiss</u>                   |
|                                           |                                                    |              |                                         |                                                                                                    |                                                         | <u>Dismiss</u>                   |
| What's New in PlusOne     Need Some Help? |                                                    |              |                                         |                                                                                                    | 3                                                       |                                  |
| Launch Remote Support                     | -                                                  | Ready to     | Collect                                 | Dismiss                                                                                                  | New Message                                             | Dismiss                          |
|                                           |                                                    |              |                                         |                                                                                                    | Ro                                                      | w 1 of 142 NUM                   |
| 🕂 🔎 🛱 💽                                   | - 🔜 🍢 🥥 🛅 関                                        |              |                                         |                                                                                                    | ~ 覧                                                     | ] ⊄× ENG 6:50 pm<br>17/02/2022 2 |

The "**Completed**" tab shows all the SMS replies that have either been actioned by clicking "Dismiss" or "Ready to Collect".

The "**Sent**" tab shows the SMS messages (automated and manual) that have been sent from your Pharmacy.

The "**Scheduled**" tab shows the SMS messages that are to be sent in the timeframe selected.

Note: You can use the search feature on the top right hand side to find orders by name, script or NHI number

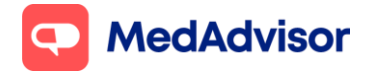

# **3. Unsubscribe Patients**

Each message sent to patients will provide an option to unsubscribe ("Text STOP to unsubscribe")

- 1. When patients reply STOP, a reply will be received in the PlusOne inbox
- 2. The mobile number will be flagged as "unsubscribed" and the patient will automatically be unsubscribed from this service.

|   | - | 00         | mpiotod             |         |             |                      |                |
|---|---|------------|---------------------|---------|-------------|----------------------|----------------|
|   |   | Name       | <mark>^ (</mark> 2) | Details | View        | Date Received V(1)   | Quick Actions  |
| ( | 2 | Vyas, Sara |                     | Stop    | <u>View</u> | 17/3/2022 1:02:54 PM | <u>Dismiss</u> |

To unsubscribe an SMS Patient manually from PlusOne, follow these steps:

- 1. Select the Manage Customers tab and locate the patient using the Find tool.
- 2. **Double click** on the patient's name, and the **Patient Details** pop up will appear. This pop up will allow you to select the **Decline** tick box at the bottom left, followed by OK to save the change.

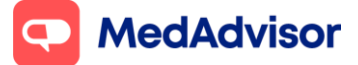

#### SMS Quick Start Guide NZ (V6)

Current as of 24 October 2022

| A sea a sea a sea a sea a sea a sea a sea a sea a sea a sea a sea a sea a sea a sea a sea a sea a sea a sea a s |                     |                                                                                                    |                                                                                                    |                   |                  |                                               | . Ann Data and Car                    | 1                                | CER CHE D                | and Process  |            |
|----------------------------------------------------------------------------------------------------|---------------------|----------------------------------------------------------------------------------------------------|----------------------------------------------------------------------------------------------------|-------------------|------------------|-----------------------------------------------|---------------------------------------|----------------------------------|--------------------------|--------------|------------|
|                                                                                                    | First Name          | SARA                                                                                                    |                                                                                                    |                   |                  |                                               | App Paners Urd                        | Nipe                             | SM5 Pa                   | merit Groups |            |
| gn-Up Customers                                                                                                 | LastName            | MA Philo                                                                                                    | ve App 10                                                                                                    | <b></b>           |                  | Di                                            | oplay. <all></all>                    | ~                                | Display 4                | 48>          |            |
| anna bar tanta '                                                                                                | Enal J ddaw         |                                                                                                    | day Yuna                                                                                                    | Constant.         |                  |                                               | Delete Golgs                          | Add Group                        | Defere Groix             | Add Group    |            |
|                                                                                                    | Emile Address       |                                                                                                    | der i jipe                                                                                                    | SMS               |                  | ¥.                                            | PROVIDENT IN                          |                                  | I man more               |              |            |
| mmunications                                                                                                    | Mobie               | Select                                                                                                    | Drugt                                                                                                    | CARL              | huai li          | *                                             | E DC MPAUP                            | элкин сысыр                      | Fill rooth               | 2.00% Deceb  |            |
| ttings                                                                                                    | NH Number           | R Patient Details                                                                                                    |                                                                                                    |                   |                  |                                               |                                       |                                  | ×                        |              |            |
|                                                                                                    | and a second second | Channel Preference                                                                                                    |                                                                                                    |                   |                  |                                               |                                       |                                  |                          |              |            |
|                                                                                                    | Name                | Αρρ                                                                                                    | ⊛ SHS                                                                                                    |                   |                  |                                               |                                       | O Script Tra                     | cker                     |              | Drug Court |
|                                                                                                    |                     |                                                                                                    |                                                                                                    |                   |                  |                                               |                                       |                                  |                          |              |            |
|                                                                                                    | (ED TIME SHAN       | Patient Details                                                                                                    |                                                                                                    |                   | 5                | etup                                          |                                       |                                  |                          | <u> </u>     | v          |
|                                                                                                    |                     | Title Mix                                                                                                    |                                                                                                    | ¥                 |                  | Use the channel                               | ophone to set up                      |                                  | 3                        |              |            |
|                                                                                                    |                     | First Name Sata                                                                                                    |                                                                                                    | _                 |                  | automated remini<br>detened acripts 1         | der: and manually<br>for this patient |                                  | <u> </u>                 |              |            |
|                                                                                                    |                     |                                                                                                    |                                                                                                    | _                 |                  | 0000000000                                    |                                       | 1.000                            |                          |              |            |
|                                                                                                    |                     | Last Name                                                                                                    |                                                                                                    | _                 |                  | Internet Onte                                 | - 6                                   | Married Managers                 | 68                       |              |            |
|                                                                                                    |                     | Mobile (Manual Providence)                                                                                                    |                                                                                                    |                   |                  | Gevances of the                               | 10                                    | Baroa versage                    | (cm)                     |              |            |
|                                                                                                    |                     | Final                                                                                                    | -                                                                                                    | _                 |                  | Ours and Messar                               | -                                     | Message History                  |                          |              |            |
|                                                                                                    |                     | and an an an an an an an an an an an an an                                                                                                    |                                                                                                    | _                 |                  |                                               | Car I                                 | erende Devel                     | 50                       |              |            |
|                                                                                                    |                     | electron The                                                                                                    | (Contract)                                                                                                    |                   |                  |                                               |                                       |                                  |                          |              |            |
|                                                                                                    |                     | steri initialia                                                                                                    | e comera peres                                                                                                    | 12.               |                  |                                               |                                       |                                  |                          |              |            |
|                                                                                                    |                     | Drug (click to edit)                                                                                                    | Rx on Fil                                                                                                    | Q9                | Rpt: Rem         | Last Dispensed                                | Rpt Cycle (days)                      | Next Rol Due                     | Instructions             |              |            |
|                                                                                                    |                     | NORMISON 10mg Tablets                                                                                                    | 0                                                                                                    | 2                 | 1                | 16/2/2022                                     | 2                                     | 18/2/2022                        | 18.d**                   |              |            |
|                                                                                                    |                     | LORSTAT 80ng Tablets                                                                                                    |                                                                                                    | 500               | 0                | 16/2/202                                      | 30                                    | 18/3/2022                        | 2 bd. /11.*              |              |            |
|                                                                                                    |                     | LORSTAT 40ng Tablets                                                                                                    |                                                                                                    | 500               | 0                | 16/2/2022*                                    | 500                                   | 1/7/2023                         | It od n /11              |              |            |
|                                                                                                    |                     | CLURSTAT 2010 Tables                                                                                                    | - H                                                                                                    | 60                | 0                | 16/2/2022                                     | 000                                   | 17772023                         | It of Mr                 |              |            |
|                                                                                                    |                     | THE RESIDENT OF THE PARTY                                                                                                    | a 0                                                                                                    | 84                | 0                | 16/2/2022                                     | 84                                    | 11/5/2022                        | 00"                      |              |            |
|                                                                                                    |                     | THE PROPERTY AND A DESCRIPTION OF A DESCRIPTION OF A DESC | and the second second se | 200               | 0                | 16/2/2022                                     | 30                                    | 18/3/2022                        | 2164.74"                 |              |            |
|                                                                                                    |                     | LAXSOL 50mg+8mg Tablets                                                                                                    |                                                                                                    |                   |                  |                                               |                                       | 16/2/2022                        | 11.44                    |              |            |
|                                                                                                    |                     | LAXSOL 50mg+8mg Tablets<br>COVERSYL 4mg Tablets                                                                                                    |                                                                                                    | 1                 | 1                | 15/2/2022                                     | 1                                     | THE AT LODA                      | is u                     |              |            |
| _                                                                                                    |                     | LAVSOL 90mg-ling Tablets     COVERSYL 4rig Tablets     COVERSYL 2rig Tablets                                                                                                    |                                                                                                    | 1                 | 1 2              | 15/2/2022<br>4/2/2022                         | 1                                     | 5/2/2022                         | 1td*                     |              |            |
|                                                                                                    |                     | LANSOL 50mg-8mg Tablets<br>COVERSYL Ang Tablets<br>COVERSYL 2mg Tablets<br>FOBAN 2% Oletment                                                                                                    |                                                                                                    | 1<br>1<br>5       | 1<br>2<br>2      | 15/2/2022<br>4/2/2022<br>4/2/2022             | 1<br>1<br>30                          | 5/2/2022<br>5/3/2022             | 11d"<br>as needed"       |              |            |
| _                                                                                                    |                     | COVERSYL Ang Tablets<br>COVERSYL Ang Tablets<br>COVERSYL ang Tablets<br>FOBAN 2% Oktower<br>COVERSYL ang Tablets                                                                                                    | 00000                                                                                                    | 1<br>1<br>5<br>30 | 1<br>2<br>2<br>1 | 15/2/2022<br>4/2/2022<br>4/2/2022<br>4/2/2022 | 1<br>1<br>30<br>30                    | 5/2/2022<br>6/3/2022<br>6/3/2022 | 1 Ld"<br>as needed"      |              |            |
| _                                                                                                    |                     | LAXSOL 50mg-ling Tablet<br>COVERSYL ling Tablets<br>COVERSYL ling Tablets<br>FOBN 22 Optiment<br>COVERSYL ling Tablets                                                                                                    |                                                                                                    | 1<br>1<br>5<br>30 | 1<br>2<br>2<br>1 | 15/2/2022<br>4/2/2022<br>4/2/2022<br>4/2/2022 | 1<br>1<br>30<br>30                    | 5/2/2022<br>6/3/2022<br>6/3/2022 | 1 t.d"<br>as needed"     |              |            |
| _                                                                                                    |                     | LAXSOL Stimp-ling Tables     COVERSYL Ang Tables     COVERSYL Ang Tables     COVERSYL Ang Tables     COVERSYL Ang Tables     COVERSYL Ang Tables                                                                                                    |                                                                                                    | 1<br>1<br>5<br>30 | 1<br>2<br>2<br>1 | 15/2/2022<br>4/2/2022<br>4/2/2022<br>4/2/2022 | 1<br>1<br>30<br>30                    | 572/2022<br>673/2022<br>673/2022 | 1 t d"<br>as needed"     |              |            |
| _                                                                                                    |                     | COVERSYL Ang Tables     COVERSYL Ang Tables     COVERSYL Ang Tables     COVERSYL Ang Tables     COVERSYL Ang Tables     COVERSYL Ang Tables                                                                                                    |                                                                                                    | 1<br>1<br>5<br>30 | 1<br>2<br>2<br>1 | 15/2/2022<br>4/2/2022<br>4/2/2022<br>4/2/2022 | 1<br>1<br>30<br>30                    | 572/2022<br>673/2022<br>673/2022 | 1 td"<br>as needed"<br>- |              |            |
| s.bies.e.Suettee                                                                                                |                     | LAXCOULTION Tool and Tables     COVERSYL Ang Tables     COVERSYL Ang Tables     COVERSYL Ang Tables     COVERSYL Ang Tables     COVERSYL Ang Tables     COVERSYL Ang Tables     K                                                                                                    |                                                                                                    | 1<br>1<br>5<br>30 | 1 2 2 1          | 15/2/2022<br>4/2/2022<br>4/2/2022<br>4/2/2022 | 1<br>1<br>30<br>30                    | 5/3/2022<br>6/3/2022<br>6/3/2022 | 11d"<br>as needed"<br>-  |              |            |

# **<u>4. SMS reminder settings</u>**

Any changes to your settings must be done from the server. To change/update your SMS reminder settings, go to PlusOne > Settings > SMS options

# To enable auto-sign up (where new customers and new prescriptions with repeats are automatically signed up for SMS)

Go to PlusOne (on the server) > Settings > SMS options > Patient Sign-up Options

#### To update the wording of SMS reminder messages

Go to PlusOne (on the server) > Settings > SMS options > Edit message template

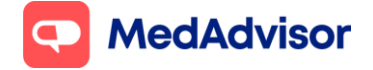

#### SMS Quick Start Guide NZ (V6)

Current as of 24 October 2022

#### To change the time when SMS reminders are sent

Go to PlusOne (on the main computer) > Settings > SMS options > Reminder schedule options

#### To send SMS reminders on weekdays only

Under Reminder schedule options > Send SMS dropdown > select Weekdays > select Monday to Friday

#### To adjust the timing or position of the pop-up notifications

Go to PlusOne > Settings > Notification Options

#### To exclude reminders for held scripts

Go to PlusOne (on the main computer) >Settings > SMS Options > Script Extraction Options > Under Deferred Scripts Handing choose "Do not include repeats from deferred scripts"

|                                                                                               | )                                                                                                    |
|-----------------------------------------------------------------------------------------------|----------------------------------------------------------------------------------------------------|
| Role Integration App Settings SMS Options Network Notifications Account E                     | Database                                                                                                    |
| Reminder Scheduler Options<br>Send SMS: Manually ~<br>Last Run: Wed, 4 May 2022 at 8:00:00 AM | Additional Options          Additional Options         Send Welcome Message after subscribing to SMS service         Enable Last Repeat Reminder Messages         Send confirmation SMS when reply marked as Ready to Collect         Enable Owing Script Reminder Messages         Send Expiring Script Reminder Messages         Send Expiring Script Reminder message for scripts on file         Set global Hot Key for the SMS Repeat Reminder prompt         None         Turn on auto-dispense confirmations for all patients         Image: All Dispenses       Replies only         Clear Inbox after       1 image: months         Clear auto-dispense replies after       7 image: days         Send Next Repeat Overdue Reminders       0 image: days after Due Date         Send Last Repeat Overdue Reminders       3 image: days after Due Date |
| Patient Sign-Up Options                                                                       | Debug Mode      PlusOne Web App enabled for all patients      Display prompt on new medications for enrolled patients      Default Repeat Cycle     30     30     days      Edit Message Template     Welcome Message     Edit      Script Extraction Options      New Template                                                                                                    |

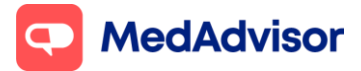

# 5. Sending bulk communications to SMS customers

If you would like to send out a bulk communication to your SMS reminder customers, such as information about your upcoming vaccination programs or public holiday opening hours, follow the below link for detailed instructions:

How to send bulk communications to SMS patients - MedAdvisor

# 6. Summary of all SMS messages

These are the standard SMS messages that have been setup for all pharmacies. Note that each Pharmacy can change these as necessary. Below are some Do's and Don'ts when editing and creating new sms messages.

| When                                                                | PlusOne (default message)                                                                                                    | Template name in PlusOne                                                                                      |
|---------------------------------------------------------------------|----------------------------------------------------------------------------------------------------|----------------------------------------------------------------------------------------------------|
| New customer signs up<br>to the sms service                         | It's {{pharmacyName}}. Thanks for signing up to get<br>prescription reminders. Reply STOP to unsubscribe. Ts<br>& Cs: @ http://bit.ly/2w9pkui                                                                      | Welcome message                                                                                               |
| 7 days remaining on<br>script                                       | A repeat prescription for {patient first name} is due in<br>7 days. Txt YES for this repeat. Please allow 48 hours<br>before collection. Text STOP to unsubscribe. Ts&Cs:<br>http://bit.ly/2w9pkui {pharmacy name} | Next repeat - Script on File Reminder<br>&<br>Merged messages - All scripts on file<br>(Both must be changed) |
| On the day the repeat is<br>due if reply (YES/STOP)<br>not received | A repeat prescription for {patient first name} is due<br>today. Txt YES for this repeat. Please allow 48 hours<br>before collection. Text STOP to unsubscribe. Ts&Cs:<br>http://bit.ly/2w9pkui {pharmacy name}     | Overdue reminder on next repeat                                                                               |
| Script is ready to collect<br>(Optional sms)                        | Medications for {Patient First Name} have been<br>dispensed and are ready for pick up.<br>{{pharmacyName}}                                                                                                    | Dispense confirmation                                                                                         |

#### SMS Do's and Don't's

• SMS messages are purely for repeat prescription reminders and any other appropriate health messaging. Acceptable personalized messaging may include Flu Vaccinations, MMR Vaccinations, COVID-19, etc.

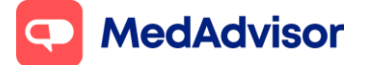

Current as of 24 October 2022

- It's important to note that this service is not to be used for any marketing related messaging. E.g. Black Friday sales, promotions, etc.
- 1 SMS is 160 Characters (including spaces). If you have more than 160 characters, the message will go through as 1 SMS but the cost will be for 2 SMS's.
- The standard messages for script reminders can be edited to suit your pharmacies needs. E.g Prescription can be collected after 24 hours. This can be changed as demand requires and any future changes with covid restrictions.
- Be mindful that these messages represent your pharmacy so choose your words carefully and check that they are not open for misinterpretation.

# 7. Frequently asked questions

#### 1. How do I remove a customer from the SMS service?

Go to PlusOne > Manager customers > Select the customer > Click Decline on the bottom left-hand corner.

#### 2. What happens with scripts that are on Hold?

If you dispense a script to be put on hold in your dispense system, it will be added to the patient profile in PlusOne automatically.

If you would like to exclude held scripts from SMS reminders, go to PlusOne (on the main computer) >Settings > SMS Options > Script Extraction Options > Under Deferred Scripts Handing choose "Do not include repeats from deferred scripts"

#### 3. Where can I find the Privacy policies and Pharmacy license agreement?

https://www.mymedadvisor.com/nz/privacy http://www.mymedadvisor.com/nz/pharmacy/termsconditions https://www.mymedadvisor.com/nz/eula/unichemandlife

#### 4. PlusOne is running very slow

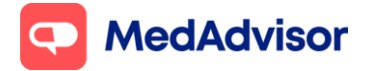

Current as of 24 October 2022

There could be several reasons for this – internet connection, the computer may need a reboot, etc. If you think the problem is with PlusOne, please contact the MedAdvisor Support Team: <u>https://www.mymedadvisor.com/pharmacy-help-centre/nz</u>

#### 5. PlusOne prompting for a username and password

| lvist Update login - Plust | Dne                         |           |          |
|----------------------------|-----------------------------|-----------|----------|
| Please enteryo             | ur new login details below: |           |          |
| Account ID                 |                             |           |          |
| Password                   |                             |           |          |
|                            |                             |           |          |
|                            |                             |           | 1.0      |
|                            | OK                          | Cancel/// | n Sessio |
|                            |                             | 11        | n Sess   |

If PlusOne prompts you to login – click cancel to the popup message.

Right click on PlusOne in the taskbar by the clock (you may need to click the up arrow "Show Hidden Icons" - see screenshot below) and click Exit and then restart PlusOne.

It's important to note this only needs to be completed on machines that are affected - it may still be working on different terminals in the pharmacy.

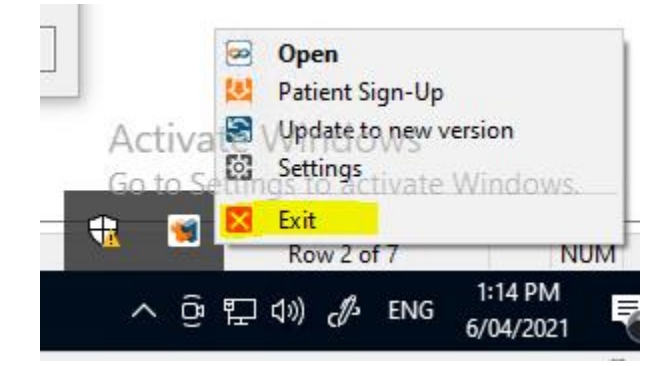

If there is still an issue accessing PlusOne please contact the MedAdvisor Support Team: <a href="https://www.mymedadvisor.com/pharmacy-help-centre/nz">https://www.mymedadvisor.com/pharmacy-help-centre/nz</a>

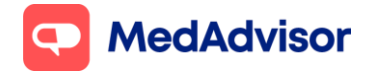

#### 6. Can I enable SMS reminders for Controlled Drugs?

Controlled drugs can be enabled for sms repeat reminders by ticking the medicine from the patient's profile in PlusOne.

#### 7. If I update the mobile number in the dispensing system, will it update PlusOne?

No, the mobile number will need to be updated in PlusOne manually.

#### 8. Are patients in institutions (eg nursing homes) excluded from SMS reminders?

Institution patients were excluded when the pharmacy migrated from the previous SMS system to PlusOne.

If a SMS reminder patient is moved into an institution, they will need to be manually removed from SMS reminders. This can be done by following the steps in section 4 of this Quick Start Guide (Unsubscribe patients)

#### 9. Which medications are automatically excluded from SMS reminders?

The following are excluded from SMS reminders.

- Controlled drugs (all class B and C)
- Institution patients
- Expired scripts

To enable reminders for excluded medications, go the PlusOne > Manage Customers > search for the customer > select the customer > untick the medication

If you had patients that were manually signed up before the auto-sign up feature was enabled in PlusOne, and were dispensed one of the excluded medications

- If that excluded medication had one or more repeats then this will **not** be excluded from SMS reminders
- If that excluded medication had 0 repeats, then it will be excluded from SMS reminders

#### 10. What happens if I mark a script as inactive for an existing SMS reminder customer

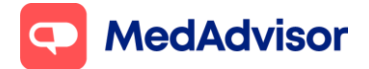

Current as of 24 October 2022

When you mark the medication as inactive in dispense, you will need to go to PlusOne > Manage customer > search for the customer > select the customer > untick the medication

#### 11. Why does my patient have trouble replying to an SMS reminder message?

If the patient receives an error such as "Failed to send" and is accompanied by an exclamation symbol, this could be due to reasons relating to their mobile service plan, network issues, prepaid connection etc.

The customer needs to click on exclamation symbol on the failed messages and contact their mobile service provider for a resolution.

#### 12. How can I disable the pop ups to add new medication to SMS reminders?

If you have **not** enabled auto-sign up of patients, a pop up will appear when dispensing a new medication for enrolled patients.

To disable these pop ups, go to PlusOne > Settings > SMS Options > unselect "Display prompt on new medications for enrolled patients".

Please note, disabling this option may lead to missed set up of reminders for new medications. If you have auto-sign up enabled, new medications will automatically be set up for reminders without the pop up appearing.

#### 13. Do I need to advise MedAdvisor when there are changes to our server computer?

Any changes to the server will mean MedAdvisor will stop working. BEFORE the server move, you need to email <u>support@medadvisor.com.au</u> with the date of the move and your IT Providers name and email/number. MedAdvisor will then organise to take a backup from the old server and do a re-install on the new server.

# 14. I am getting a new dispensing computer, how do I organise to get MedAdvisor installed?

All new computers used for dispensing will need MedAdvisor installed. If you get a new computer, you need to email <a href="mailto:support@medadvisor.com.au">support@medadvisor.com.au</a> and MedAdvisor will organise

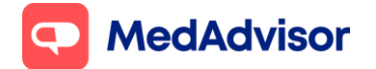

to install PlusOne so that no scripts miss their repeat reminders being setup.

#### 15. How do I contact the MedAdvisor support team?

Email: <a href="mailto:support@medadvisor.com.au">support@medadvisor.com.au</a> Phone: 0800 767 026 (Monday to Friday 9am – 5pm NZST)